## **View My Academic Progress**

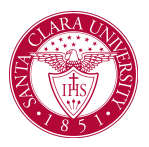

## Overview

This quick reference guide will cover how a student can view their academic progress. Your *Academic Progress* is a report that shows how coursework applies towards your program of study, displaying which program requirements are satisfied or not satisfied.

## Process

1. From the Workday Homepage, click on the Academics App.

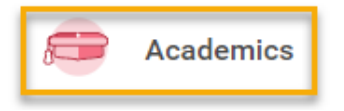

2. On the *Academics Dashboard*, select **View My Academic Progress** under *Academic Advising*.

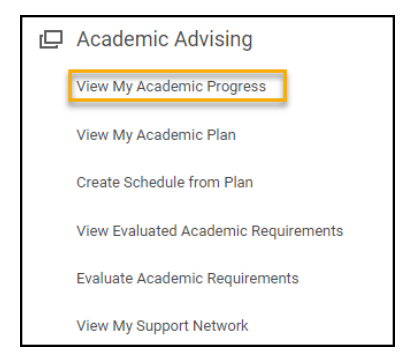

3. Review the general information about your Academic Progress.

- **Cumulative GPA**: earned grade average for all academic periods at Santa Clara University (does not include transfer credit).
- **Unused Registrations**: courses that do not satisfy degree requirements.
- **Program of Study GPA**: earned grade point average for all completed program-specific courses that fulfill degree requirements.
- **Requirements Effective**: Effective date of academic requirements.

**NOTE:** Students can ignore the **Requirements Not Assigned** section. This area indicates that the student does not need to complete particular requirement(s) due to certain criteria (i.e. the requirement is already met through other means).

| ✓ Political Science Department/Und            | lergraduate (American Studies Pathway/Philosophy Minor/          |  |  |  |  |
|-----------------------------------------------|------------------------------------------------------------------|--|--|--|--|
| Cumulative GPA 3.912                          |                                                                  |  |  |  |  |
| Unused Registrations 0                        |                                                                  |  |  |  |  |
| Political Science Major Requirements          |                                                                  |  |  |  |  |
| Program of Study GPA 3.738                    | -                                                                |  |  |  |  |
| Requirements Effective 09/09/2019 Last Evalua | ated 11/18/2022 07:03:36 AM GMT-08:00 Pacific Time (Los Angeles) |  |  |  |  |
| Requirements Not Assigned 5                   |                                                                  |  |  |  |  |

4. Review list of academic requirements for each enrolled program.

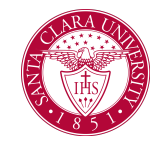

## View My Academic Progress

- **Requirements**: Name of Requirement.
- **Status**: identifies requirement as not satisfied, in progress or satisfied.
- **Remaining**: number of units still needed to complete requirement.
- Satisfied With: courses that have satisfied / will satisfy a requirement. In progress and Transfer Credit courses are noted in parentheses.

|   | Requirement                                       | Status    | Remaining | Registrations Used |
|---|---------------------------------------------------|-----------|-----------|--------------------|
|   |                                                   |           |           |                    |
| 1 | University Pequirement: Must have a minimum 2 000 | Satisfied |           |                    |